# CARRIER 360<sup>™</sup> BY J.B. HUNT UNDERSTANDING PAYMENTS - SINGLE LOAD 36℃

### Quick Reference Guide

Y Loads in Carrier 360 allows you to assign drivers to both single loads and multiple loads. Use this guide to learn how to assign a driver to a single load.

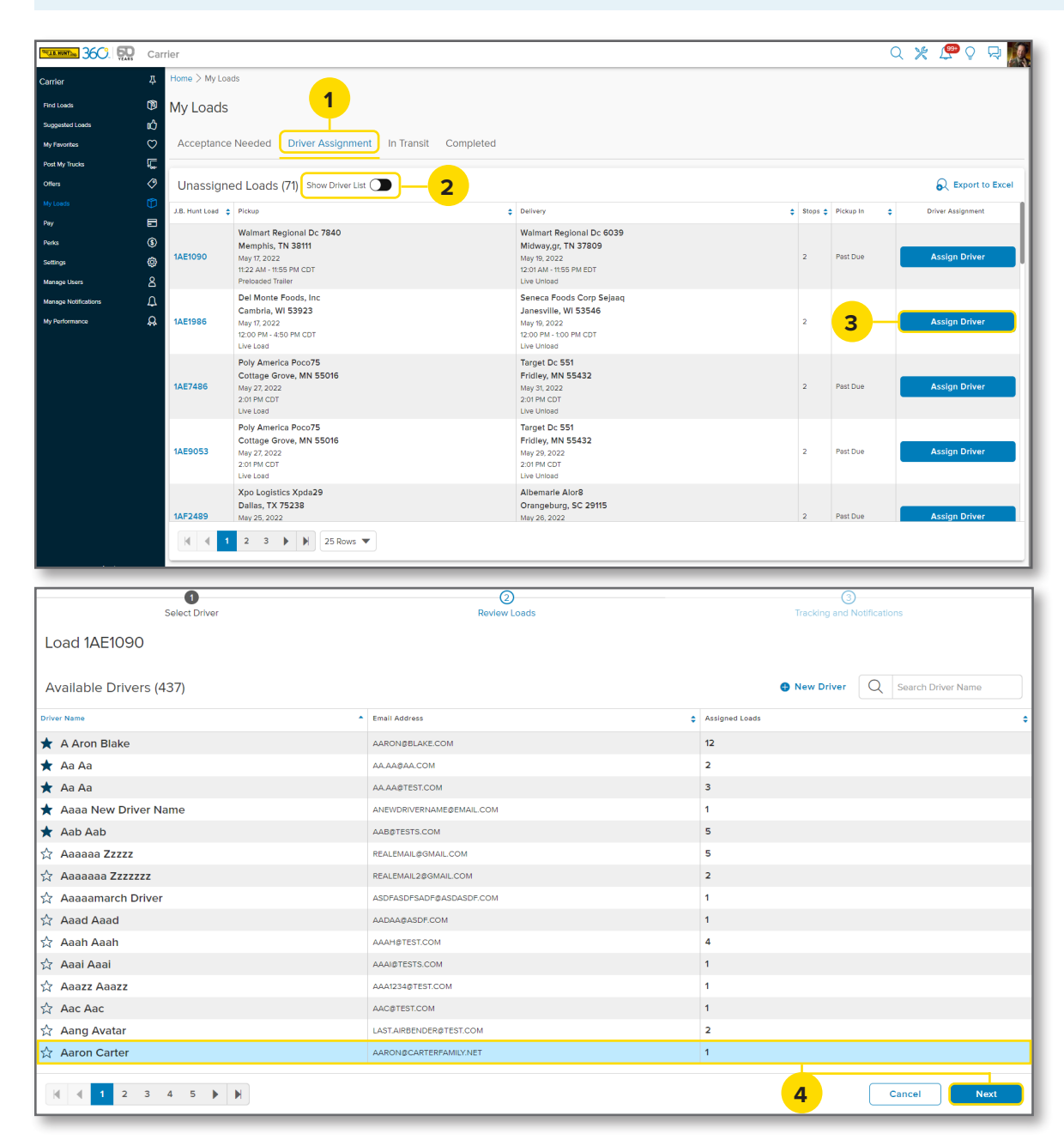

### 1. Driver Assignment

After navigating to the **My Loads** screen, click on the **Driver Assignment** tab.

2. Show Driver List

When assigning a driver a single load, keep the **Show Driver List** toggle turned off. This will only need to be turned on when assigning multiple loads to a driver.

**3. Assign Driver** Click the **Assign Driver** button next to the desired load.

#### 4. Available Drivers

Click on the name of the driver you want to assign, then click **Next**.

Note: You can search for available drivers by typing a name in the **Search Driver Name** field, by clicking through the page numbers or clicking **New Driver**.

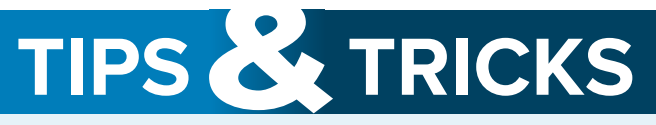

Tracking is only shown if the carrier has an external tracking provider. Loads can be tracked through the J.B. Hunt Carrier 360 app or through external tracking. Choose the provider that best suits your situation.

| Select Driver |                          |                                                                                                    | 2<br>Review Loads                                                                            | 3 Tracking and Notifications |
|---------------|--------------------------|----------------------------------------------------------------------------------------------------|----------------------------------------------------------------------------------------------|------------------------------|
| ad 1AE1090    |                          |                                                                                                    |                                                                                              |                              |
| on Carter Loa | ads                      |                                                                                                    |                                                                                              |                              |
|               | J.B. Hunt Load<br>ELD ID | Pickup                                                                                                    | Dalivery                                                                                     |                              |
| Current       | 1AE1090<br>              | Walmart Regional Dc 7840<br>Memphis, TN 38111<br>Mey 77, 2022<br>11:22 AM - 1155 PM CDT<br>Preloaded Traller | Walmart Regional<br>Midway,gr, 1N 27<br>May 18, 20, 20 27<br>120 AM - 1158 PM E<br>Une Unice | Dc 6039<br>809<br>ФТ         |
| Assigned      | 1AJ2351<br>0968          | H Mart Logistics.#1<br>Whittier, CA<br>Jun 3, 2022<br>10:00 AM - 11:00 AM PDT                                | H Mart San Jose /<br>San Jose, CA<br>Jun 4, 2022<br>1000 AM - 1100 AM 5                      | #247900<br>POT               |
|               |                          |                                                                                                    |                                                                                              |                              |
|               |                          |                                                                                                    |                                                                                              |                              |
|               |                          |                                                                                                    |                                                                                              |                              |
|               |                          |                                                                                                    |                                                                                              |                              |
|               |                          |                                                                                                    |                                                                                              | 5                            |
|               |                          |                                                                                                    |                                                                                              |                              |

#### 5. Driver Loads

A screen will display showing the loads the driver is assigned to. Click **Next** to continue assigning the load.

**Note:** You can remove a load by clicking on the red remove icon.

## 6. Tracking and Notifications

Select the **Tracking Provider** that best suits the situation. If **Text Message Notifications** are enabled, the driver will recieve a link to the J.B. Hunt Carrier 360 app to view the current assignment.

Click **Submit** to finish assigning this driver. After submitting, the load can be found in the **In Transit** tab.

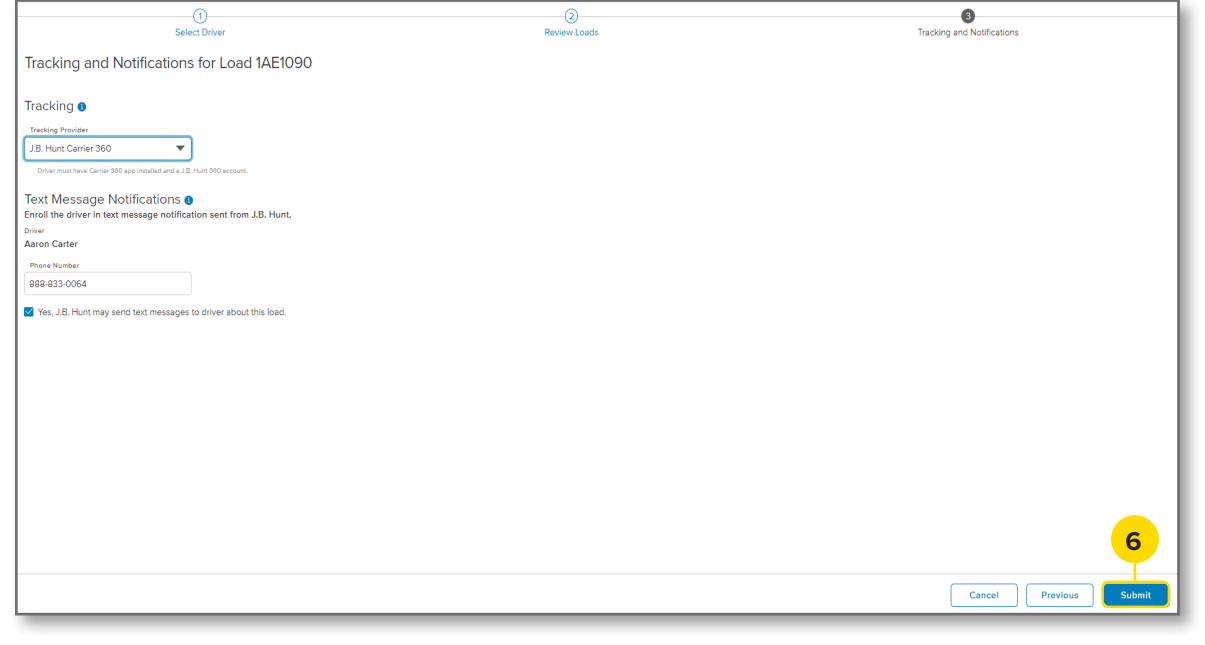

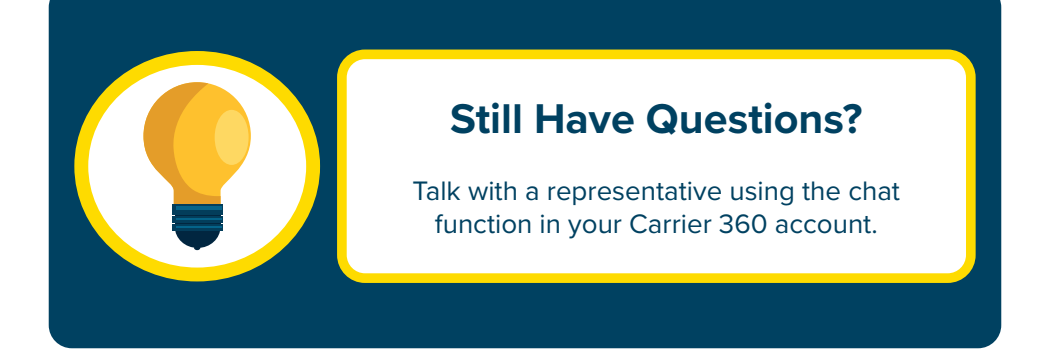